| Quick Reference:                               | Syst | ems Startup                                                                                                 |
|------------------------------------------------|------|----------------------------------------------------------------------------------------------------|
| Getting an Account                             | 1.   | If you have not already been assigned a Penn State access account, contact your local system administrator. |
|                                                | 2.   | Contact the appropriate research administrator for approval and then email <u>SIMSAdmin@psu.edu</u> .       |
|                                                | 3.   | After your account has been activated you will be informed by email.                                        |
| Browser Settings For<br>Internet Explorer 5.x: | 1.   | Start your Web browser.                                                                                     |
|                                                | 2.   | Select Tools   Internet Options. The Internet Options window is displayed.                                  |
|                                                | 3.   | In the Internet Options window select the General tab and click on<br>the Settings button.                  |
|                                                | 4.   | In the Settings window select "Every visit to this page".                                                   |
|                                                | 5.   | Click on OK. Then click on OK in the Internet Options window.                                               |
| Browser Settings For<br>Netscape Navigator:    | 1.   | Start your Web browser.                                                                                     |
|                                                | 2.   | Select Edit   Preferences from the drop-down list.                                                          |
|                                                | 3.   | In the Preferences window, click on the "+" to expand the Advanced category.                                |
|                                                | 4.   | Click on the cache category.                                                                                |
|                                                | 5.   | Select the Every time option.                                                                               |
|                                                | 6.   | Click on OK.                                                                                                |
| Starting the System                            | 1.   | Start your Web browser.                                                                                     |
|                                                | 2.   | Go to the <i>SIMS</i> site ( <u>http://www.sims.psu.edu</u> ). Click on the key to continue.                |
|                                                | 3.   | Type in your Access Account ID and Password. Click on "Log in."                                             |

| Exiting the System          | 1. | On the upper left of your Welcome Screen, under the heading of Account, click on the link to "Logout."                                                                                                    |
|-----------------------------|----|----------------------------------------------------------------------------------------------------|
| Setting the Image<br>Viewer | 1. | Click on the document.                                                                                                    |
|                             | 2. | Image should open using an image viewer. If it doesn't, a dialog<br>box will open. Select an image viewer program to open and select<br>OK. Contact your systems administrator if you no not have an<br>image viewer installed on your PC. |

| Quick Reference:          | SIM | IS Welcome Screen                                                                               |
|---------------------------|-----|-------------------------------------------------------------------------------------------------|
| Changing Content          | 1.  | Start SIMS.                                                                                     |
|                           | 2.  | On your Welcome Screen, click on the link to Applications, then Personalize.                    |
|                           | 3.  | In the Page Content Builder window, select the content elements you want by checking the boxes. |
|                           | 4.  | Assign each selected content element to a screen.                                               |
|                           | 5.  | Assign each selected content element an order to be displayed on the screen.                    |
|                           | 6.  | If desired, click the minimize box to the right.                                                |
|                           | 7.  | Click on Continue.                                                                              |
|                           | 8.  | Profile Manager screen displayed.                                                               |
|                           | 9.  | Click Exit                                                                                      |
| Sponsor Fact Sheet        | 1.  | Click the icon next to the desired sponsor name.                                                |
|                           | 2.  | Drill down by clicking the appropriate information or fact sheet links.                         |
| Faculty Fact Sheet        | 1.  | Click the icon next to the desired faculty member.                                              |
|                           | 2.  | Drill down by clicking the appropriate information or fact sheet links.                         |
| Award & Proposal<br>Links | 1.  | Click the blue (hyperlinked) dollar values.                                                     |
|                           | 2.  | Drill down by clicking on other fact sheets or information links.                               |

| Quick Reference:                                 | Neg | gotiation Manager                                                                                                    |
|--------------------------------------------------|-----|----------------------------------------------------------------------------------------------------|
| Accessing the<br>Negotiation Manager             | 1.  | On your Welcome Screen, click on Applications, then the Negotiation<br>Manager link.                                                                                                    |
| Exiting Negotiation<br>Manager                   | 1.  | Click on Exit. The Negotiation Manager window is closed and you are returned to your Welcome Screen.                                                                                                    |
| Selecting a Record                               | 1.  | On the Information page, select the record you are interested in from the record list.<br><b>OR</b><br>Use the "GO" button to locate the record by the log number.<br><b>OR</b><br>Use Quick Query to search using specific information |
| Accessing the History<br>List                    | 1.  | Click on the History List Tab to receive a list of all relevant history for that Award Number.                                                                                                    |
| Accessing the<br>Contract Log/Award<br>Statement | 1.  | Click on the paper icon to display the Contract Log (by log #) or<br>Statement of Award (by OSP#).                                                                                                    |
| Accessing the Activity<br>Tab                    | 1.  | Click on the Activity tab.                                                                                                    |
| e-Documents                                      | 1.  | Click on the Document Tab                                                                                                    |
|                                                  | 2.  | Click on the e-Document desired                                                                                                    |
|                                                  | 3.  | The e-Document will appear on the screen.                                                                                                    |

| Quick Reference:                    | Prop | oosal Manager                                                                                                    |
|-------------------------------------|------|----------------------------------------------------------------------------------------------------|
| Accessing the<br>Proposal Manager   | 1.   | On your Welcome Screen, click on Applications, then the Proposal<br>Manager link.<br><b>OR</b><br>Click the Proposal Link from the Negotiation Manager or Award<br>Manager<br><b>OR</b><br>Click on the paper icon next to the OSP number in the upper left of the<br>Proposal Statement |
| Exiting the Proposal<br>Record      | 1.   | Click on Exit. Proposal Manager window is closed and you are returned<br>to your Welcome Screen.                                                                                                    |
| Selecting a Proposal<br>Record      | 1.   | On the Information page, select the record you are interested in by using the "GO" button to search by OSP number.<br>OR<br>Use the Quick Query to search by specific information.                                                                                                    |
| Accessing the<br>Proposal Statement | 1.   | On the Information page, click on the Paper icon beside the OSP number<br>and the relevant Proposal Statement is displayed.                                                                                                    |
| Faculty Credit<br>Distribution      | 1.   | Click on the faculty credit tab. The faculty credit page will be displayed.                                                                                                    |
|                                     | 2.   | Click on report if you would like a printable report of all faculty credit.                                                                                                    |

| Quick Reference: Award Manager   |    |                                                                                                    |
|----------------------------------|----|----------------------------------------------------------------------------------------------------|
| Accessing the<br>Award Manager   | 1. | On your Welcome Screen, click on Applications, then the Award Manager<br>link.<br><b>OR</b><br>Click "Award" from the Negotiation Manager or Proposal Manager |
| Selecting a Record               | 1. | On the Information page, select the record you are interested in by using the "GO" button, or Quick Query.                                                    |
| Exiting the Award<br>Manager     | 1. | Click on Exit. Award Manager window is closed and you are returned to your Welcome Screen.                                                                    |
| Accessing the<br>Award Statement | 1. | On the Information page, click on the Paper icon beside the OSP number and<br>the relevant Award Statement is displayed.                                      |
| Award Manager<br>History List    | 1. | Click the History List tab on the information page.                                                                                                    |
|                                  | 2. | Click any entry to view that entry<br>OR<br>Click the close button to keep the current record information.                                                    |
| Notes                            | 1. | To access Award Notes, click "edit" beside the notes line.                                                                                                    |
| Decrease in Funds                | 1. | On the information page, Decrease in Funds will be displayed at the bottom.                                                                                   |
| No Cost Extensions               | 1. | On the Information Page, No Cost Extensions will be displayed at the bottom.                                                                                  |

| Quick Reference: Quick Query   |    |                                                          |  |
|--------------------------------|----|----------------------------------------------------------|--|
| Using Quick<br>Query—OSP/Award | 1. | Enter award or OSP number.                               |  |
| Number                         | 2. | Click Go!                                                |  |
|                                | 3. | Award Statement appears.                                 |  |
|                                | 4. | Print the report using the browsers print icon.          |  |
| Using Quick<br>Query—Keyword   | 1. | Type in the keyword of the item you want to search on.   |  |
| Search                         | 2. | Click Go! The list of available selections is displayed. |  |
|                                | 3. | Select the element you want to search on.                |  |
|                                | 4. | Define search parameters                                 |  |
|                                | 5. | Click on item.                                           |  |

| Quick Reference:                                  | Cust | om Reports and Predefined Reports                                               |
|---------------------------------------------------|------|---------------------------------------------------------------------------------|
| Accessing the Custom<br>Report Manager            | 1.   | Click on the Edit button beside the Custom Report box.                          |
| Creating a New                                    | 1.   | Click on New.                                                                   |
| Custom Report                                     | 2.   | Define report search parameters.                                                |
|                                                   | 3.   | Click on Run.                                                                   |
|                                                   | 4.   | If the report is as desired, click Update to save the report.                   |
|                                                   | 5.   | Click Exit to leave the custom report screen.                                   |
| Editing a Custom<br>Report                        | 1.   | Access Custom Report Manager. Select a report to edit from the drop-down list.  |
|                                                   | 2.   | Click on Edit or Delete.                                                        |
| Using Predefined<br>Reports                       | 1.   | Access the Custom Report Manager.                                               |
| -                                                 | 2.   | Click the Predefined Tab to display the page.                                   |
|                                                   | 3.   | Click on New                                                                    |
|                                                   | 4.   | Select a report class                                                           |
|                                                   | 5.   | Fill in Information blanks populated by Report Class choice                     |
|                                                   | 6.   | Name the report in the title field                                              |
|                                                   | 7.   | Click on Update.                                                                |
| Running a Saved<br>Custom or Predefined<br>Report | 1.   | Select a previously saved report from the drop-down list on the Welcome Screen. |
|                                                   | 2.   | Click Go to generate the report                                                 |
|                                                   | 3.   | Print the report using the browser's print icon.                                |

F.

| Quick Referen           | ce: Accessing Document Imaging                              |
|-------------------------|-------------------------------------------------------------|
| From<br>Negotiation     | 1. Access the Negotiation Manager.                          |
| Manager                 | 2. Select record.                                           |
|                         | 3. Click "Documents" tab.                                   |
|                         | <b>4.</b> A screen appears with all associated images.      |
|                         | <b>5.</b> Click on the document you would like to see.      |
|                         | 6. Click "open this file from its current location."        |
|                         | 7. The document appears.                                    |
| From Award<br>Statement | 1. Access Award Statement.                                  |
|                         | 2. Click on "Documents" tab.                                |
|                         | <b>3.</b> Click on desired document.                        |
|                         | <b>5.</b> Click on the document you would like to see.      |
|                         | <b>6.</b> Click "open this file from its current location." |
|                         | 7. The document appears.                                    |

| Quick Reference: Personal Profile |    |                                                                                |  |
|-----------------------------------|----|--------------------------------------------------------------------------------|--|
| Accessing<br>Personal Profile     | 1. | On your Welcome Screen click on the link named Profile Manager.                |  |
| Changing<br>Personal Settings     | 1. | After accessing the Personal Profile, on the Personal tab page, click on Edit. |  |
|                                   | 2. | Modify your profile parameters.                                                |  |
|                                   | 3. | Click on Update.                                                               |  |
|                                   | 4. | Click on Exit.                                                                 |  |
| Changing Your<br>Password         | 1. | Go to <u>www.work.psu.edu</u> and follow the instructions given on that page.  |  |

| Quick Referer | nce: | Miscellaneous SIMS Procedures                       |
|---------------|------|-----------------------------------------------------|
| Lookup Tool   | 1.   | Type in the value you want to search on.            |
|               | 2.   | Click on the Magnifying Glass icon.                 |
|               | 3.   | Select the value you want from the scrollable list. |
|               | 4.   | The value is entered into the field.                |